# INFORMAČNÍ SYSTÉM TIS

Rezervace 2008

# Rezervace prostředků

Modul slouží k přehlednému zapisování rezervací prostředků, jako jsou např. služební vozidla, přenosné počítače, prezentační technika, aj.

Díky tomuto modulu bude mít nejen aktuální přehled o dostupnosti jednotlivých prostředků, ale také možnost zpětné kontroly. Snadno tak dohledáte např. údaje chybějící v knize jízd či prostředky samotné.

| 🔅 TIS - Informační systém pro města a obce - 1.1.20.5 - COI - [Rezervace prostředků] 🛛 📃 🎽 |             |              |      |        |     |      |       |    |                  |    |              |      | _ 🗆 🗡 |      |     |     |     |    |    |      |    |             |                            |    |    |    |    |    |    |    |    |       |            |                   |     |      |          |     |                         |
|--------------------------------------------------------------------------------------------|-------------|--------------|------|--------|-----|------|-------|----|------------------|----|--------------|------|-------|------|-----|-----|-----|----|----|------|----|-------------|----------------------------|----|----|----|----|----|----|----|----|-------|------------|-------------------|-----|------|----------|-----|-------------------------|
| Systém Agendy Agministrace Népověda                                                        |             |              |      |        |     |      |       |    |                  |    |              |      |       |      |     |     |     |    |    |      |    |             |                            |    |    |    |    |    |    |    |    |       |            |                   |     |      |          |     |                         |
| ()<br>Zavřít                                                                               | ີ<br>Nový L | 📝<br>Ipravit | L    | Iložit | t 1 | Veul | ložit | Sn | <b>御</b><br>naza | at | [<br>ОБ      | nov  | it F  | Přec | dat |     | Tis | k  | Se | stav | ų  | Uživ<br>Sei | <mark>/atel</mark><br>rvis | :  | _  | _  | _  |    | _  | _  |    |       | TFP<br>Rok | :<br>: 20         | 008 |      | PI<br>IČ | DD: | SSL2006<br>00536008     |
| Spuštěné                                                                                   | Prostředek  | Škod         | da O | lctav  | via |      |       |    |                  |    | -            | _    | _     | -    | _   |     | •   | _  | _  | _    |    |             |                            |    |    |    |    |    |    |    |    | - 1/- | -          |                   | -   |      |          |     |                         |
|                                                                                            | Seznam I    | ,<br>Kalend  | ář   |        |     |      |       |    |                  |    |              |      |       |      |     | ĺ   | _   |    |    |      |    |             |                            |    |    |    |    |    |    |    |    |       |            |                   |     |      |          |     | Â                       |
| Rezervace                                                                                  | 2008        | Þ            | p    | ú      | s   | č    | p     | s  | n                | p  | ú            | s    | č     | p    | s   | n   | р   | ú  | s  | č    | р  | s           | n                          | p  | ú  | s  | č  | р  | s  | n  | p  | ú     | s          | čı                | р   | s r  | р        | ú   | Subjekty                |
| prostředků                                                                                 | leder       |              |      | 1      | 2   | 3    | 4     | 5  | 6                | 7  | 8            | 9    | 10    | 11   | 12  | 13  | 14  | 15 | 16 | 17   | 18 | 19          | 20                         | 21 | 22 | 23 | 24 | 25 | 26 | 27 | 28 | 29 3  | 30 3       | 31                |     | Τ    |          | Γ   |                         |
|                                                                                            | únor        |              |      |        |     |      | 1     | 2  | 3                | 4  | 5            | 6    | 7     | 8    | 9   | 10  | 11  | 12 | 13 | 14   | 15 | 16          | 17                         | 18 | 19 | 20 | 21 | 22 | 23 | 24 | 25 | 26 2  | 27 2       | 28 2              | 29  |      |          |     | Majetek                 |
|                                                                                            | březe       | n            |      |        |     |      |       | 1  | 2                | 3  | 4            | 5    | 6     | 7    | 8   | 9   | 10  | 11 | 12 | 13   | 14 | 15          | 16                         | 17 | 18 | 19 | 20 | 21 | 22 | 23 | 24 | 25 2  | 26 2       | 27 2              | 28  | 29 3 | D 31     | 1   | di la                   |
|                                                                                            | duber       | <u>۱</u>     |      | 1      | 2   | 3    | 4     | 5  | 6                | 7  | 8            | 9    | 10    | 11   | 12  | 13  | 14  | 15 | 16 | 17   | 18 | 19          | 20                         | 21 | 22 | 23 | 24 | 25 | 26 | 27 | 28 | 29 3  | 30         |                   |     |      |          |     | ET                      |
|                                                                                            | květe       | n            |      |        |     | 1    | 2     | 3  | 4                | 5  | 6            | 7    | 8     | 9    | 10  | 11  | 12  | 13 | 14 | 15   | 16 | 17          | 18                         | 19 | 20 | 21 | 22 | 23 | 24 | 25 | 26 | 27 2  | 28 2       | 29 3              | 30  | 31   |          |     | Prijmy                  |
|                                                                                            | červe       | n            |      |        |     |      |       |    | 1                | 2  | 3            | 4    | 5     | 6    | 7   | 8   | 9   | 10 | 11 | 12   | 13 | 14          | 15                         | 16 | 17 | 18 | 19 | 20 | 21 | 22 | 23 | 24 2  | 25 2       | 26 2              | 27  | 28 2 | 9 30     |     |                         |
|                                                                                            | červen      | ec           |      | 1      | 2   | 3    | 4     | 5  | 6                | 7  | 8            | 9    | 10    | 11   | 12  | 13  | 14  | 15 | 16 | 17   | 18 | 19          | 20                         | 21 | 22 | 23 | 24 | 25 | 26 | 27 | 28 | 29 3  | 30 3       | 31                |     |      |          |     | Pokladna                |
|                                                                                            | srper       |              |      |        |     |      | 1     | 2  | 3                | 4  | 5            | 6    | 7     | 8    | 9   | 10  | 11  | 12 | 13 | 14   | 15 | 16          | 17                         | 18 | 19 | 20 | 21 | 22 | 23 | 24 | 25 | 26 2  | 27 2       | 28 2              | 29  | 30 3 | 1        |     | <b>Ra</b>               |
|                                                                                            | září        |              | 1    | 2      | 3   | 4    | 5     | 6  | 7                | 8  | 9            | 10   | 11    | 12   | 13  | 14  | 15  | 16 | 17 | 18   | 19 | 20          | 21                         | 22 | 23 | 24 | 25 | 26 | 27 | 28 | 29 | 30    |            |                   |     | _    |          |     | Bankovní                |
|                                                                                            | říjen       |              |      |        | 1   | 2    | 3     | 4  | 5                | 6  | 7            | 8    | 9     | 10   | 11  | 12  | 13  | 14 | 15 | 16   | 17 | 18          | 19                         | 20 | 21 | 22 | 23 | 24 | 25 | 26 | 27 | 28 2  | 29 3       | <mark>30</mark> 3 | 31  | _    | _        | +   | výpisy                  |
|                                                                                            | listopa     | d            |      |        |     |      |       | 1  | 2                | 3  | 4            | 5    | 6     | 7    | 8   | 9   | 10  | 11 | 12 | 13   | 14 | 15          | 16                         | 17 | 18 | 19 | 20 | 21 | 22 | 23 | 24 | 25 2  | 26 2       | 27 2              | 28  | 29 3 | 0        | +   | - 🎭 I                   |
|                                                                                            | prosine     | ec           | 1    | 2      | 3   | 4    | 5     | 6  | 7                | 8  | 9            | 10   | 11    | 12   | 13  | 14  | 15  | 16 | 17 | 18   | 19 | 20          | 21                         | 22 | 23 | 24 | 25 | 26 | 27 | 28 | 29 | 30 3  | 31         |                   |     |      |          |     | Párování                |
|                                                                                            | Detail      |              |      |        |     |      |       |    |                  |    |              |      |       |      |     |     |     |    |    |      |    |             |                            |    |    |    |    |    |    |    |    |       |            |                   |     |      |          |     | Â-a                     |
|                                                                                            | <i>к</i> 4- |              |      |        |     |      |       |    |                  | v  |              | בעו  | _     |      |     |     |     |    |    |      |    |             |                            |    |    |    |    |    |    |    |    |       |            |                   |     |      |          |     | Registr                 |
|                                                                                            | Servis v    | ozidla       |      |        |     |      |       |    |                  | 1  | .am.<br>Ostr | ava  |       |      |     |     |     |    |    |      |    |             |                            |    |    |    |    |    | _  |    |    |       |            |                   |     |      |          |     | obyvatei                |
|                                                                                            | ро          |              |      |        |     |      |       |    | Do               |    |              |      |       |      |     |     |     |    | _  |      |    |             |                            |    |    |    |    |    |    |    |    |       |            |                   |     |      |          |     |                         |
|                                                                                            | st 1.1      | 0.2008       |      | 2      |     | 00:0 | 00    |    | čt               | βC | .10          | .200 | )8    |      | T   | 00: | 00  |    |    |      |    |             |                            |    |    |    |    |    |    |    |    |       |            |                   |     |      |          |     | Podatelna               |
|                                                                                            |             |              |      |        |     |      |       |    |                  |    |              |      |       |      |     |     |     |    |    |      |    |             |                            |    |    |    |    |    |    |    |    |       |            |                   |     |      |          |     |                         |
|                                                                                            |             |              |      |        |     |      |       |    |                  |    |              |      |       |      |     |     |     |    |    |      |    |             |                            |    |    |    |    |    |    |    |    |       |            |                   |     |      |          |     | Rezervace<br>prostředků |
| J                                                                                          |             | 3/3          | _    | T      |     | Náhl | led   |    |                  | _  | _            | _    | _     | _    | _   | _   | T   | _  | _  | _    | _  | _           | _                          | _  | _  | _  | _  | _  | _  | _  | _  |       | _          | _                 | _   |      | _        |     |                         |

## Kde modul najít?

Klikněte na tlačítko Agendy a z nabídky vyberte modul Rezervace prostředků.

## Přejete si:

#### zapsat novou rezervaci?

Klikněte na tlačítko <u>Agenda</u>, z nabídky vyberte modul <u>Rezervace prostředků</u>. Klikněte na záložku <u>Filtr</u> a vyberte prostředek, na který chcete rezervaci vytvořit. Kliknutí na tlačítko <u>Nový</u> aktivuje záložku <u>Detail</u>. Vyplňte políčka <u>kdo</u>, <u>kam/kde</u>, <u>od</u> – <u>do(kliknutím na šipku otevřete kalendář a vyberte požadované datum, pro vyplnění času</u> klikněte na políčko <u>00:00</u> a pouze vepište časový údaj, nesnažte se nuly mazat – nejde to). Přejete-li si rezervaci uložit, klikněte na tlačítko <u>Uložit</u>. Uložená rezervace bude ihned přidána do Seznamu.

#### změnit údaje (datum, čas, kdo, kde /kam) ve stávající rezervaci?

V záložce <u>Seznam</u> kliknutím označte rezervaci, jejíž údaje chcete změnit. Klikněte na tlačítko <u>Upravit</u> a v záložce <u>Detail</u> opravte požadované údaje. Klikněte na tlačítko <u>Uložit</u> . Provedené změny se ihned objeví v seznamu rezervací.

#### změnit prostředek v již zapsané rezervaci?

Pro změnu prostředku je nutno stávající rezervaci zrušit (viz níže) a zapsat rezervaci novou.

#### zrušit stávající rezervaci?

V záložce <u>Seznam</u> kliknutím označte rezervaci, kterou si přejete zrušit. Klikněte na tlačítko <u>Smazat</u>. Rezervace bude ihned odstraněna ze Seznamu.

#### jednoduše zjistit zda-li je prostředek k dispozici nebo již byl rezervován?

Klikněte na záložku <u>Kalendář</u>. Kliknutím na šipku v políčku *Prostředek* otevřete seznam prostředků a vyberte ten, který si přejete zobrazit v kalendáři. Políčka označená tmavě modrou barvou vyznačují odbobí, kde je daný prostředek rezervován. Ukážete-li kurzorem na některé z těchto políček, ve žlutém políčku se zobrazí *kdo* má rezervaci a *kde* bude prostředek používán.

#### vyhledat již zapsanou rezervaci?

Kliknutím na šipku v políčku *Prostředek* otevřete seznam prostředků a vyberte ten, jehož rezervaci si chcete prohlédnout. V seznamu se automaticky zobrazí veškeré rezervace, které byly na daný prostředek provedeny. Pro detailnější vyhledavání použijte políčka filtru nad seznamem prostředků. Rezervace budou vyhledány podle Vámi zadaných kriterií. Pro návrat k původním seznamu prostředků klikněte na tlačítko *Obnovit*.

| 🌞 TIS - Ir     | nformačr         | ní systém     | i pro m      | ěsta a ob        | ce - 1.1.2 | 20.5 - CO1   | l - [Admi | nistrace | e prostřec | dků]                |          |                 |
|----------------|------------------|---------------|--------------|------------------|------------|--------------|-----------|----------|------------|---------------------|----------|-----------------|
| <u>S</u> ystém | <u>A</u> gendy   | Administr     | ace <u>N</u> | <u>V</u> ápověda |            |              |           |          |            |                     |          |                 |
| )<br>Zavřít    | ີ<br>Nový        | 📝<br>Upravit  | Uložit       | Neuložit         | Smazat     | 🖸<br>Obnovit | Předat    | Tisk     | Sestavy    | Uživatel:<br>Servis |          | -               |
| Spuštěné       | Seznam           |               |              |                  |            |              |           |          |            |                     |          |                 |
|                |                  |               |              | Náze             | ev         |              |           |          |            |                     | <u> </u> | Â               |
|                | Projekt          | or<br>Octavia |              |                  |            |              |           |          |            |                     |          | Subjekty        |
| prostředků     | Škoda            | Fabia         |              |                  |            |              |           |          |            |                     |          |                 |
|                |                  |               |              |                  |            |              |           |          |            |                     |          | - 2             |
|                | <u> </u>         |               |              |                  |            |              |           |          |            |                     |          | Majetek         |
|                |                  |               |              |                  |            |              |           |          |            |                     |          | - Sti           |
|                |                  |               |              |                  |            |              |           |          |            |                     | _        | IL N<br>Příjimy |
|                |                  |               |              |                  |            |              |           |          |            |                     |          | 0               |
|                | Detail           | Parametry     |              |                  |            |              |           |          |            |                     |          |                 |
|                |                  |               |              |                  |            |              |           |          |            |                     |          | Pokladna        |
|                | Název<br>Škoda I | Fabia         |              |                  |            |              |           |          |            |                     |          | 1               |
|                | Jakodal          | 3013          |              |                  |            |              |           |          |            |                     |          | 1 Pankouní      |
|                |                  |               |              |                  |            |              |           |          |            |                     |          | výpisy          |
|                |                  | 3/3           |              |                  |            |              |           |          |            |                     |          | /_              |

#### přidat nový prostředek do seznamu?

Klikněte na tlačítko <u>Administrace</u> a z nabídky vyberte modul <u>Rezervace prostředků</u>. Kliknutím na tlačítko <u>Nový</u> aktivujete záložku <u>Detail</u> ve spodní části obrazovky. Vyplňte políčko <u>Název</u> a poté klikněte na tlačítko <u>Obnovit</u>. Pro aktualizaci změn je potřeba celý modul vypnout a vrátit se zpět na startovní stránku programu TIS. Po znovuotevření modulu se přidaný prostředek objeví v záložce *Filtr*.

#### odebrat stávající prostředek ze seznamu?

Klikněte na tlačítko <u>Administrace</u> a z nabídky vyberte modul <u>Rezervace prostředků</u>. Kliknutím označte prostředek, který chcete odstranit a následně klikněte na tlačítko S<u>mazat</u>. Změny budou aktualizovány po vypnutí a znovuotevření modulu.

#### změnit název prostředku?

Chcete- li provést změny v názvu prostředku, klikněte na tlačítko <u>Administrace</u> a z nabídky vyberte modul <u>Rezervace prostředků</u>. Kliknutím označte prostředek, jehož název chcete změnit. Klikněte na tlačítko <u>Upravit</u>. V záložce <u>Detail</u> změňte název prostředku. Pro uložení změn klikněte na tlačítko <u>Uložit</u>. Pokud změnu uložit nechcete, klikněte na tlačítko <u>Neuložit</u>, název prostředku tak zůstane v původní podobě. Provedené změny se ihned objeví v záložce <u>Seznam</u>, plně však budou aktualizovány až po vypnutí a znovuotevření modulu.